# Installing Windows Server 2025 vNext Version 26063

In this post, I am going to download and install above version on a virtual machine for testing. You can download preview version from below link.

https://www.microsoft.com/en-us/software-download/windowsinsiderpreviewserver?wa=wsignin1.0&lc=1033

#### Sign In

| Windows Server Insider Preview                                                                                                    | Navigate to                                             |
|----------------------------------------------------------------------------------------------------|---------------------------------------------------------|
| Follow these steps to download Windows Server Insider Preview builds:                                                                      |                                                         |
|                                                                                                    | Windows PC OS Preview<br>Windows Server Insider Preview |
| Select an entry from the dropdown below, and click Confirm. Download the image.                                                            | Windows 11 on Arm Insider Preview                       |
| We encourage you to visit the Windows Server Insiders forum on Microsoft Tech Communities to<br>collaborate, share and learn from experts. | SDK Insider Preview                                     |
| For more information and to manage your Insider membership, visit the Windows Insider home page or                                         | ADK Insider Preview                                     |
| windows insiders for business nome page.                                                                                                   | WDK Insider Preview                                     |
| Microsoft Server Previews                                                                                                    |                                                         |
| Windows Server VNext Preview ISO (Canary) - Build 26063 ~                                                                                  |                                                         |
|                                                                                                    |                                                         |
| Confirm                                                                                                    |                                                         |
| Select Language                                                                                                    |                                                         |
|                                                                                                    |                                                         |
| English (United States)                                                                                                    | ~                                                       |
|                                                                                                    |                                                         |
|                                                                                                    |                                                         |
| Confirm                                                                                                    |                                                         |
|                                                                                                    |                                                         |
|                                                                                                    |                                                         |
| Downloads                                                                                                    |                                                         |
| Choose a link below to begin the download.                                                                                                 |                                                         |
|                                                                                                    |                                                         |
|                                                                                                    |                                                         |
| Windows Server vNext LTSC Preview - Build 2                                                                                                | 26063 English                                           |
| Developither                                                                                                    |                                                         |
|                                                                                                    |                                                         |
|                                                                                                    |                                                         |
|                                                                                                    |                                                         |
|                                                                                                    |                                                         |
|                                                                                                    |                                                         |
|                                                                                                    |                                                         |
|                                                                                                    |                                                         |
|                                                                                                    |                                                         |
|                                                                                                    |                                                         |
|                                                                                                    |                                                         |
|                                                                                                    |                                                         |
|                                                                                                    |                                                         |
| File name: Windows_InsiderPreview_Server_vNext_en-us_26063.iso                                                                             | ~                                                       |
|                                                                                                    |                                                         |
| A Hide Felders                                                                                                    | Save Cancel                                             |

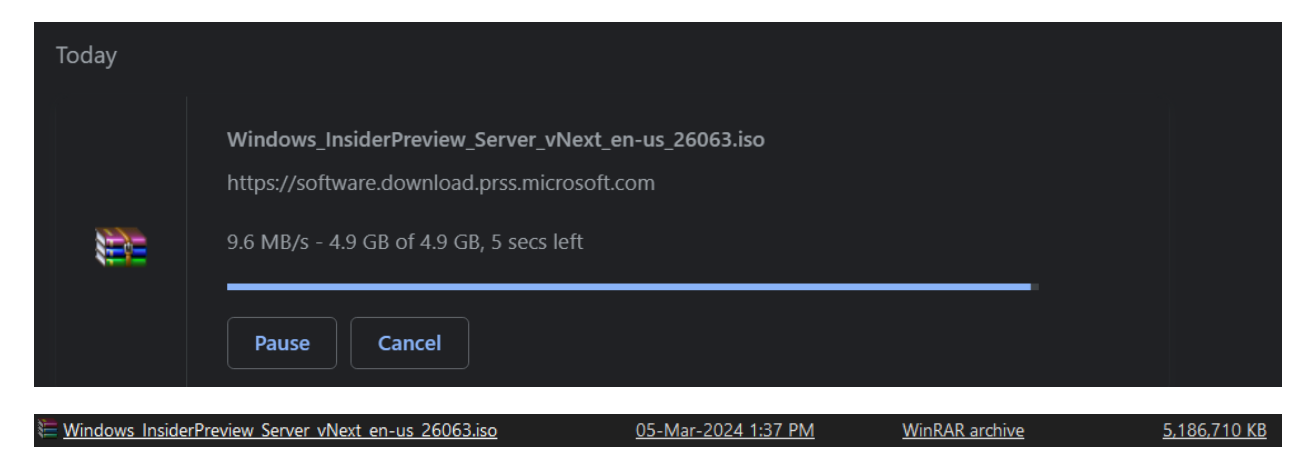

You can use below keys during the install, if required.

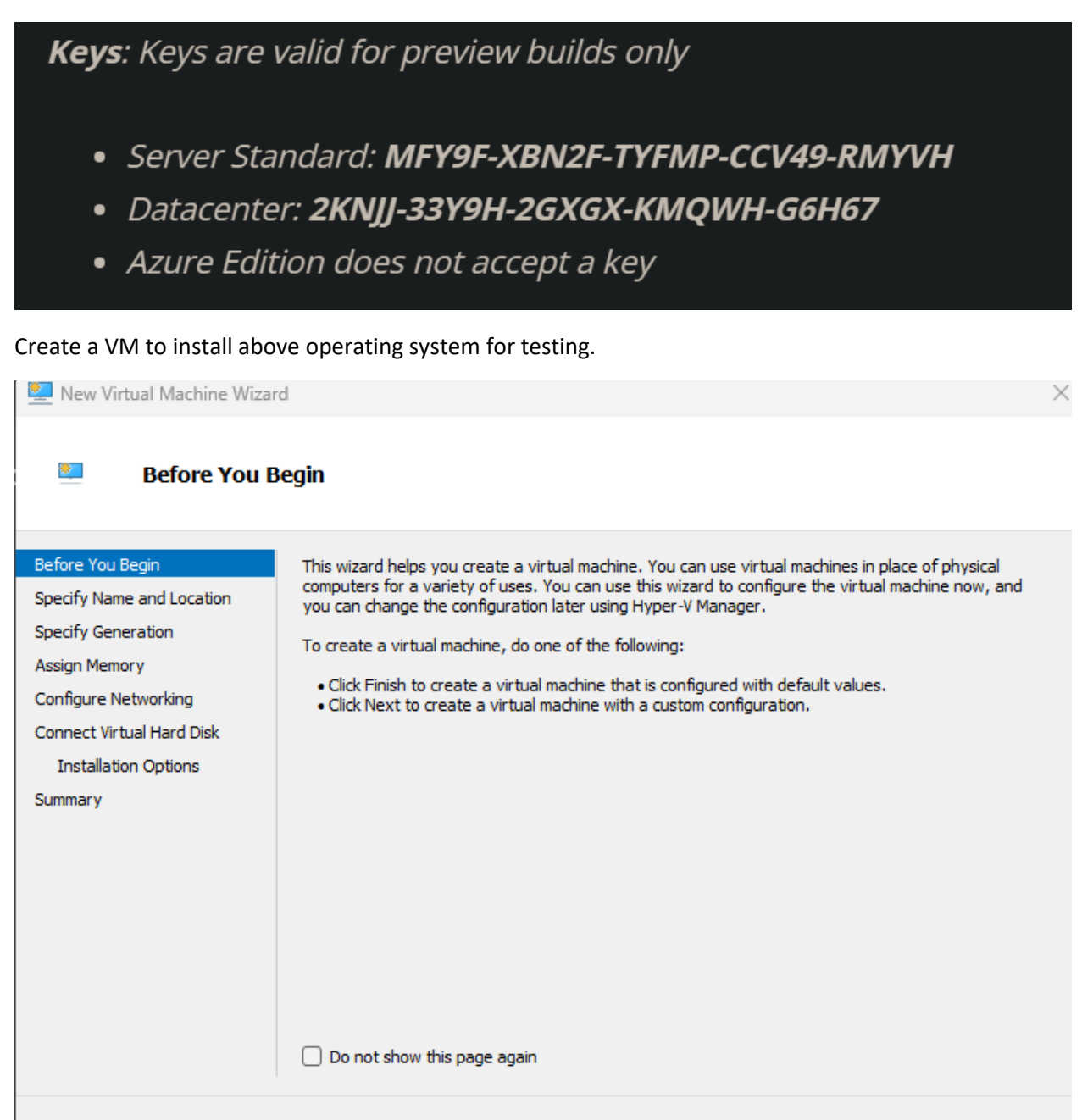

< Previous

Next >

Finish

Cancel

\*

### Specify Name and Location

| Before You Begin                                                                                      | Choose a r                                                                        | name and location for this virtual machine.                                                                                                    |                                            |
|----------------------------------------------------------------------------------------------------|-----------------------------------------------------------------------------------|----------------------------------------------------------------------------------------------------|--------------------------------------------|
| Specify Name and Location<br>Specify Generation                                                       | The name<br>identify thi                                                          | is displayed in Hyper-V Manager. We recommend that you use a name that hel<br>is virtual machine, such as the name of the guest operating system or workload                                                                                                    | ps you easily<br>J.                        |
| Assign Memory<br>Configure Networking<br>Connect Virtual Hard Disk<br>Installation Options<br>Summary | Name:<br>You can cr<br>folder, the<br>Store to<br>Location:<br>() If you<br>space | VNEXT2025 eate a folder or use an existing folder to store the virtual machine. If you don't virtual machine is stored in the default folder configured for this server. the virtual machine in a different location C:\vm\ u plan to take checkpoints of this virtual machine, select a location that has ender. Checkpoints include virtual machine data and may require a large amount of the server. | t select a<br>Browse<br>ugh free<br>space. |
|                                                                                                    |                                                                                   | < Previous Next > Finish                                                                                                    | Cancel                                     |
| 🖳 New Virtual Machine Wizar                                                                           | d                                                                                 |                                                                                                    | ×                                          |
|                                                                                                    |                                                                                   |                                                                                                    |                                            |

### Specify Generation

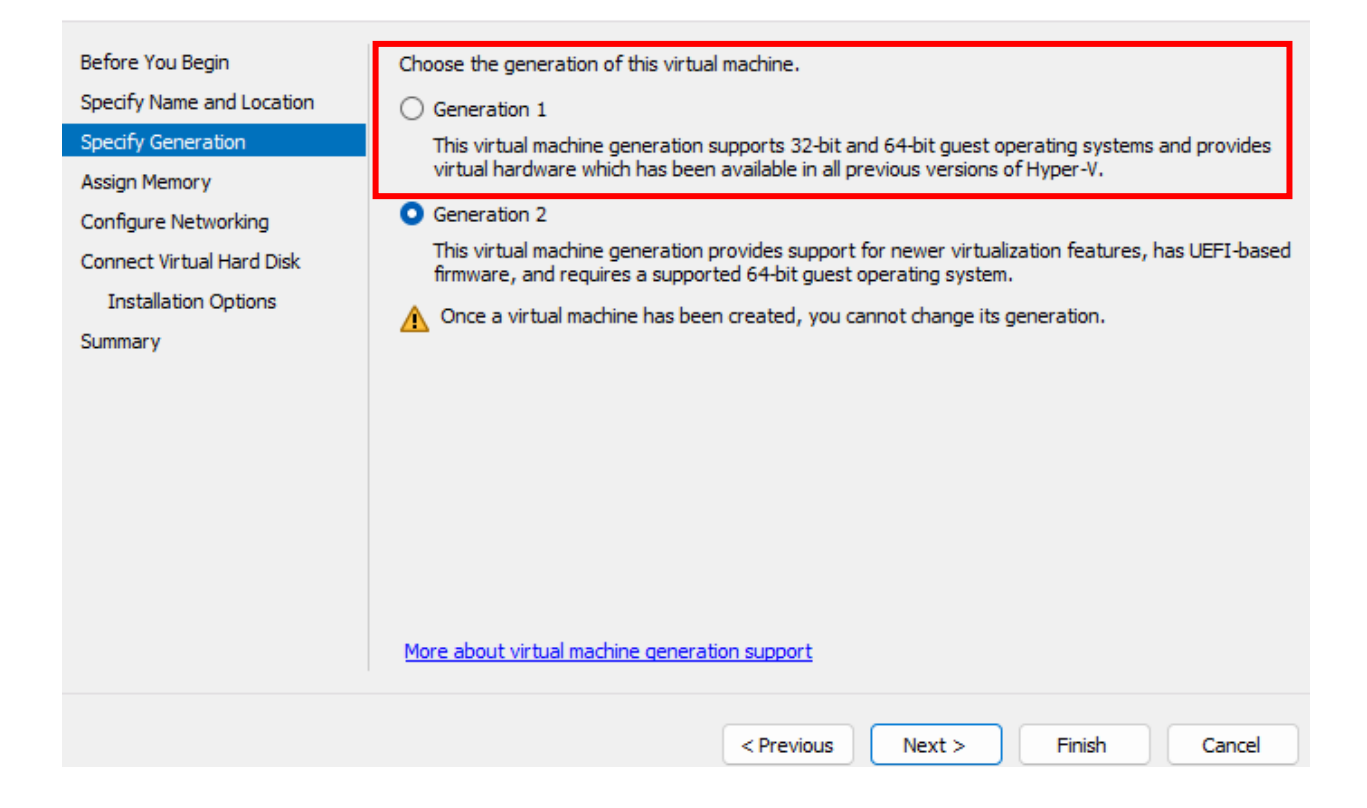

| 🐸 🛛 Assign Memo                                                                                                    | ory (                                                                                                    |
|----------------------------------------------------------------------------------------------------|----------------------------------------------------------------------------------------------------|
| Before You Begin<br>Specify Name and Location<br>Specify Generation<br>Assign Memory<br>Configure Networking<br>Connect Virtual Hard Disk<br>Installation Options<br>Summary | <ul> <li>Specify the amount of memory to allocate to this virtual machine. You can specify an amount from 32 MB through 251658240 MB. To improve performance, specify more than the minimum amount recommended for the operating system.</li> <li>Startup memory: <u>4096</u> MB</li> <li>Use Dynamic Memory for this virtual machine.</li> <li>When you decide how much memory to assign to a virtual machine, consider how you intend to use the virtual machine and the operating system that it will run.</li> </ul> |
|                                                                                                    | <pre>&lt; Previous Next &gt; Finish Cancel</pre>                                                                                                    |
| 💆 New Virtual Machine Wizar                                                                                                    | rd                                                                                                    |

### **Configure Networking**

\*

| Before You Begin<br>Specify Name and Location | Each new virtual machine ir<br>virtual switch, or it can rem | ncludes a network adapter. )<br>ain disconnected. | You can configure | the network ada | pter to use a |
|-----------------------------------------------|--------------------------------------------------------------|---------------------------------------------------|-------------------|-----------------|---------------|
| Specify Generation                            | Connection: Lab                                              |                                                   |                   | ~               | ·             |
| Assign Memory                                 |                                                              |                                                   |                   |                 |               |
| Configure Networking                          |                                                              |                                                   |                   |                 |               |
| Connect Virtual Hard Disk                     |                                                              |                                                   |                   |                 |               |
| Installation Options                          |                                                              |                                                   |                   |                 |               |
| Summary                                       |                                                              |                                                   |                   |                 |               |
|                                               |                                                              |                                                   |                   |                 |               |
|                                               |                                                              |                                                   |                   |                 |               |
|                                               |                                                              |                                                   |                   |                 |               |
|                                               |                                                              |                                                   |                   |                 |               |
|                                               |                                                              |                                                   |                   |                 |               |
|                                               |                                                              |                                                   |                   |                 |               |
|                                               |                                                              |                                                   |                   |                 |               |
|                                               |                                                              |                                                   |                   |                 |               |
|                                               |                                                              |                                                   |                   |                 |               |
|                                               |                                                              | < Previous                                        | Next >            | Finish          | Cancel        |

| Connect Virtu                                                                        | al Hard Disk                                                                                                    |
|--------------------------------------------------------------------------------------|----------------------------------------------------------------------------------------------------|
| Before You Begin<br>Specify Name and Location<br>Specify Generation<br>Assign Memory | <ul> <li>A virtual machine requires storage so that you can install an operating system. You can specify the storage now or configure it later by modifying the virtual machine's properties.</li> <li>Create a virtual hard disk</li> <li>Use this option to create a VHDX dynamically expanding virtual hard disk.</li> </ul> |
| Connect Virtual Hard Disk<br>Installation Options<br>Summary                         | Name:       VNEXT2025.vhdx         Location:       C:\vm\VNEXT2025\Virtual Hard Disks\         Size:       127         GB (Maximum: 64 TB)                                                                                                    |
|                                                                                      | Use this option to attach an existing VHDX virtual hard disk.          Location:       C: \ProgramData \Microsoft \Windows \Virtual Hard Disks \       Browse         Attach a virtual hard disk later       Use this option to skip this step now and attach an existing virtual hard disk later.                              |
| New Virtual Machine Wizara                                                           | <pre>&lt; Previous Next &gt; Finish Cancel</pre>                                                                                                    |
| Installation O                                                                       | ptions                                                                                                    |

### **Installation Options**

| Before You Begin<br>Specify Name and Location<br>Specify Generation<br>Assign Memory<br>Configure Networking<br>Connect Virtual Hard Disk | You can install an operating system now if you have access to the setup media, or you can install it<br>later.  Install an operating system later  Install an operating system from a bootable image file  Media  Image file (.iso): InsiderPreview_Server_vNext_en-us_26063.iso Browse |
|----------------------------------------------------------------------------------------------------|----------------------------------------------------------------------------------------------------|
| Installation Options<br>Summary                                                                                                    | O Install an operating system from a network-based installation server                                                                                                    |
|                                                                                                    | < Previous Next > Finish Cancel                                                                                                    |

### Completing the New Virtual Machine Wizard

| Before You Begin          | You have successful    | y completed the New Virtual Machine Wizard. You are about to create the      |
|---------------------------|------------------------|------------------------------------------------------------------------------|
| Specify Name and Location | following virtual mach | nine.                                                                        |
| Specify Generation        | Description:           |                                                                              |
| Assign Memory             | Name:                  | VNEXT2025                                                                    |
| Configure Networking      | Generation:            |                                                                              |
| Connect Virtual Hard Disk | Network:               | Lab                                                                          |
| Installation Options      | Hard Disk:             | C:\vm\VNEXT2025\Virtual Hard Disks\VNEXT2025.vhdx (VHDX, dynamically expar   |
| Summary                   | Operating System:      | Will be installed from C:\Users\ramla\Downloads\Windows_InsiderPreview_Serve |
|                           | To create the virtual  | machine and close the wizard, click Finish.                                  |
|                           | Virtual Machina Con    | < Previous Next > Finish Cancel                                              |
| VINEX 12025 on SPRO4 -    | virtual Machine Con    |                                                                              |
| File Action Media         | View Help              |                                                                              |
|                           | ▶   🔁 ⊃   👻            |                                                                              |
|                           | The virtual ma         | achine "VNEXT2025' is turned off                                             |
|                           | To start the states la |                                                                              |
|                           |                        | Start                                                                        |
| Status: Off               |                        |                                                                              |

|                               |            | - 0 ×             |
|-------------------------------|------------|-------------------|
|                               |            |                   |
|                               |            |                   |
|                               |            |                   |
|                               |            |                   |
| guage settings                |            |                   |
| English (United States)       | ~          |                   |
| ormat English (United States) | ~          |                   |
|                               |            |                   |
|                               |            |                   |
|                               |            |                   |
|                               |            |                   |
| nt Legal                      |            |                   |
|                               | Dack IVext |                   |
|                               |            |                   |
|                               |            |                   |
|                               |            | ×                 |
|                               |            |                   |
|                               |            |                   |
|                               |            |                   |
|                               |            |                   |
| board settings                |            |                   |
| nethod US                     | ~          |                   |
|                               |            |                   |
|                               |            |                   |
|                               |            |                   |
|                               |            |                   |
|                               |            |                   |
| art Logal                     |            |                   |
| irt Legai                     | Back Next  |                   |
|                               |            |                   |
|                               |            |                   |
|                               | rt Legal   | rt Legal Back Net |

| The VNEXT2025 on SPRO4 | - Virtual M | Machine Connect    | tion             |                                    |                          |                            |              | — | 1      |
|------------------------|-------------|--------------------|------------------|------------------------------------|--------------------------|----------------------------|--------------|---|--------|
| File Action Media      | Clipboa     | rd View H          | elp              |                                    |                          |                            |              |   |        |
| ≞∣© ● ●   ■            | • • ►   6   | 🎍 🎽 📑              |                  |                                    |                          |                            |              |   |        |
|                        |             |                    |                  |                                    |                          |                            |              |   |        |
|                        |             |                    |                  |                                    |                          |                            |              |   |        |
|                        |             |                    |                  |                                    |                          |                            |              |   |        |
|                        | -           |                    |                  |                                    |                          |                            |              |   |        |
|                        | 🐸 Wi        | ndows Server Se    | tup              |                                    |                          |                            |              |   |        |
|                        |             |                    |                  |                                    |                          |                            |              |   |        |
|                        |             | Select             | setup            | option                             |                          |                            |              |   |        |
|                        |             | Install the latest | version of Win   | dows Server, or repair yo          | our PC. If you're instal | lling Windows Server, plea | se note your |   |        |
|                        |             | files, apps, and   | settings will be | deleted.                           |                          |                            |              |   |        |
|                        |             | I would like       | to               | <ul> <li>Install Window</li> </ul> | vs Server                |                            |              |   |        |
|                        |             |                    |                  | O Repair my PC                     |                          |                            |              |   |        |
|                        |             | I agree ever       | ything will be o | leleted including files, ap        | ps, and settings         |                            |              |   |        |
|                        |             |                    |                  |                                    |                          |                            |              |   |        |
|                        |             |                    |                  |                                    |                          |                            |              |   |        |
|                        |             |                    |                  |                                    |                          |                            |              |   |        |
|                        |             |                    |                  |                                    |                          |                            |              |   |        |
|                        |             |                    |                  |                                    |                          |                            |              |   |        |
|                        |             |                    |                  |                                    |                          |                            |              |   |        |
|                        |             |                    |                  |                                    |                          |                            |              |   |        |
|                        |             | Previous Versio    | n of Setup       |                                    |                          |                            |              |   |        |
|                        |             | Microsoft          | Support          | Legal                              |                          | Back                       | Next         |   |        |
|                        |             |                    |                  |                                    |                          |                            |              |   |        |
|                        |             |                    |                  |                                    |                          |                            |              |   |        |
|                        |             |                    |                  |                                    |                          |                            |              |   |        |
|                        |             |                    |                  |                                    |                          |                            |              |   |        |
|                        |             |                    |                  |                                    |                          |                            |              |   |        |
| Status: Running        |             |                    |                  |                                    |                          |                            |              |   | <br>A. |

### If you click prevision version of setup – you will see the old-style setup with blue screen

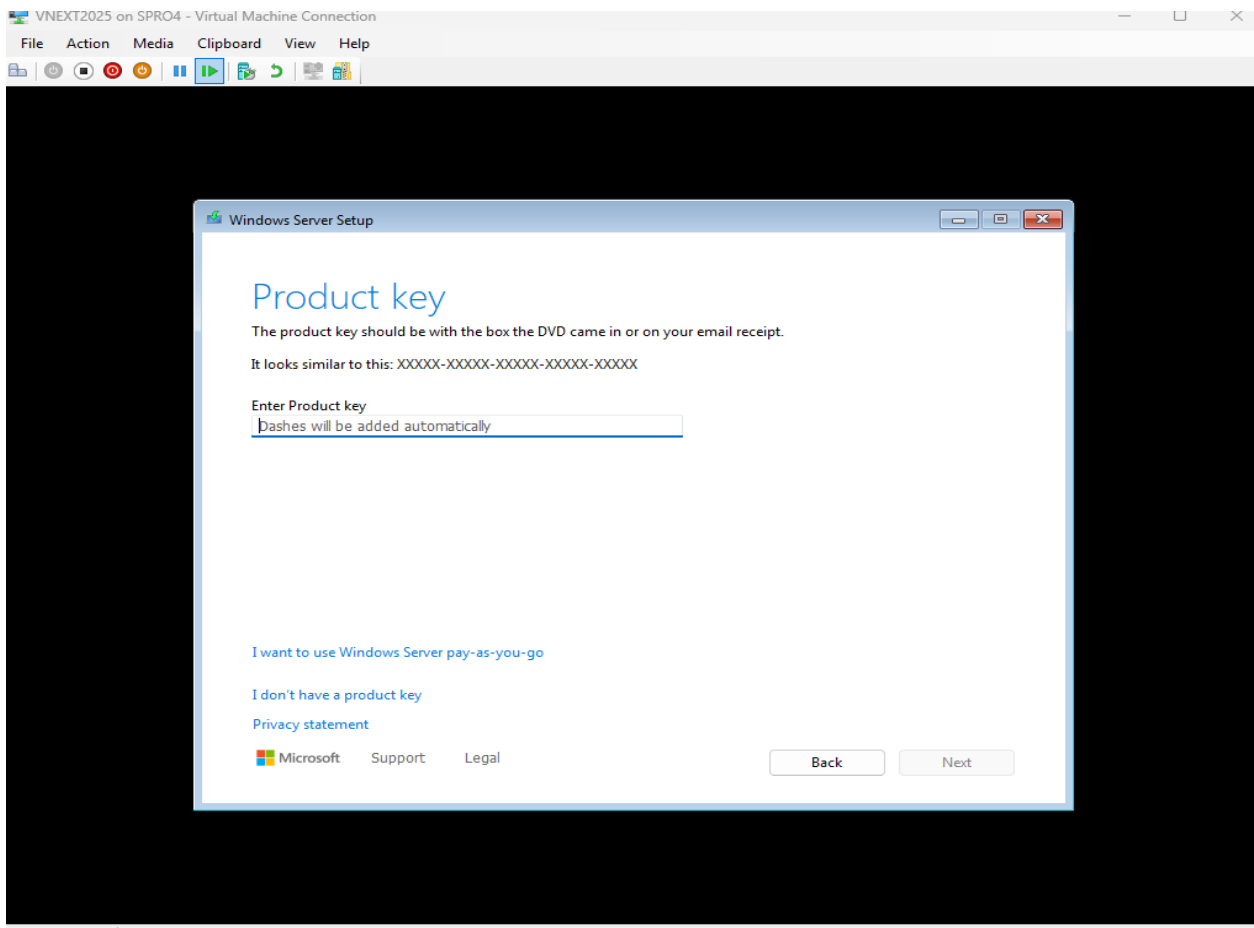

| VNEXT2025 on SPRO4 - Virtual Machine Connection                                                                                                    | — | ×         |
|----------------------------------------------------------------------------------------------------|---|-----------|
| File Action Media Clipboard View Help          Image: Image: Ima |   |           |
|                                                                                                    |   |           |
|                                                                                                    |   |           |
|                                                                                                    |   |           |
| 1 Windows Server Setup                                                                                                    |   |           |
| Coloret les ene                                                                                                    |   |           |
|                                                                                                    |   |           |
| Prease select the image you want to instan.                                                                                                    |   |           |
| Operating System:                                                                                                    |   |           |
| Windows Server 2025 Standard<br>Windows Server 2025 Standard (Desktop Experience)                                                                                                    |   |           |
| Windows Server 2025 Datacenter<br>Windows Server 2025 Datacenter (Desktop Experience)                                                                                                    |   |           |
|                                                                                                    |   |           |
|                                                                                                    |   |           |
| This option installs the full Windows graphical environment, consuming extra drive space. It can be useful if you want to use the Windows desktop or have an app that requires it.                                                                                                    |   |           |
|                                                                                                    |   |           |
|                                                                                                    |   |           |
|                                                                                                    |   |           |
| Microsoft Support Legal Back Next                                                                                                    |   |           |
|                                                                                                    |   |           |
|                                                                                                    |   |           |
|                                                                                                    |   |           |
| Status: Running                                                                                                    |   | <br>1 🕼 🔒 |
| 😨 VNEXT2025 on SPRO4 - Virtual Machine Connection                                                                                                    | - | $\times$  |
| File Action Media Clipboard View Help                                                                                                    |   |           |
|                                                                                                    |   |           |
|                                                                                                    |   |           |
|                                                                                                    |   |           |
| 🕌 Windows Server Setup                                                                                                    |   |           |
|                                                                                                    |   |           |
| Applicable notices and license terms                                                                                                    |   |           |
| Please read this so you know what you re agreeing to.                                                                                                    |   |           |
| YOU MUST ACCEPT THE SOFTWARE LICENSE TERMS. SEE BELOW. Please read the full license terms provided at (aka ms (usaterms)                                                                                                    |   |           |
| IMPORTANT NOTICE                                                                                                    |   |           |
| Diagnostic and Usage Information. Microsoft collects this information over the<br>Internet to help keep Windows secure and up to date, troubleshoot problems, and                                                                                                    |   |           |
| make product improvements, and may associate the information with your<br>organization. Microsoft server operating systems can be configured to turn diagnostic                                                                                                    |   |           |
| data off, send Required diagnostic data, or send Optional diagnostic data. The default                                                                                                    |   |           |
| information to help keep the device secure, up-to-date, and working as expected.                                                                                                    |   |           |
| Choice and Control: Administrators can change the level of information collection                                                                                                    |   |           |
| Through Settings. For details, see (aka.ms/winserverdata). Also see the Microsoft<br>Privacy Statement (aka.ms/privacy).                                                                                                    |   |           |
|                                                                                                    |   |           |
| Microsoft Support Legal Decline Accept                                                                                                    |   |           |
|                                                                                                    |   |           |
|                                                                                                    |   |           |
|                                                                                                    |   |           |
| Status: Running                                                                                                    |   | I (I) 🔒   |

| VNEXT2025 on SPRO4 - Virtual Machine Connection File Action Media Cluboard View Help                                             | - |  |
|----------------------------------------------------------------------------------------------------|---|--|
|                                                                                                    |   |  |
|                                                                                                    |   |  |
| Windows Server Setup                                                                                                    |   |  |
| Select location to install Windows Server                                                                                        |   |  |
| S Refresh S Load Driver Bring Disk Online                                                                                        |   |  |
| X Delete Partition and Format Partition + Create Partition Extend Partition                                                      |   |  |
| NameTotal SizeFree SpaceTypeDisk 0 Unallocated Space127.0 GB127.0 GBUnallocated Space                                            |   |  |
|                                                                                                    |   |  |
|                                                                                                    |   |  |
| Microsoft Support Legal Next                                                                                                    |   |  |
|                                                                                                    |   |  |
|                                                                                                    |   |  |
| Status: Running                                                                                                    | _ |  |
| File Action Media Clipboard View Help<br>B→   ◎ ● ◎   Ⅱ I▶   B→ ⊃   聖 B→                                                         |   |  |
|                                                                                                    |   |  |
| 🖆 Windows Server Setup                                                                                                    |   |  |
| Ready to install                                                                                                    |   |  |
| You won't be able to use your PC during installation. Save and close your files before you begin.<br>To recap, you've chosen to: |   |  |
| <ul> <li>✓ Install Windows Server 2025 Datacenter (Desktop Experience)</li> <li>✓ Keep nothing</li> </ul>                        |   |  |
|                                                                                                    |   |  |
|                                                                                                    |   |  |
|                                                                                                    |   |  |
|                                                                                                    |   |  |
| Microsoft Support Legal Back Install                                                                                             |   |  |

Status: Running

🕎 VNEXT2025 on SPRO4 - Virtual Machine Connection

File Action Media Clipboard View Help

🖴 | 💿 💿 🔕 | II 🕩 | 🗞 5 | 🗮 🚮 |

# Installing Windows Server

| Your PC will restart several times. This might take a while. |                                                      |     |
|--------------------------------------------------------------|------------------------------------------------------|-----|
|                                                              |                                                      |     |
|                                                              |                                                      |     |
| Cancel                                                       |                                                      |     |
|                                                              |                                                      |     |
|                                                              |                                                      |     |
|                                                              |                                                      |     |
|                                                              |                                                      |     |
|                                                              |                                                      |     |
|                                                              |                                                      |     |
|                                                              |                                                      |     |
|                                                              |                                                      |     |
|                                                              |                                                      |     |
|                                                              |                                                      |     |
|                                                              |                                                      |     |
|                                                              |                                                      |     |
|                                                              |                                                      |     |
| Status: Running                                              |                                                      | ) 🔒 |
| VNEXT2025 on SPRO4 - Virtual Machine Connection              | - 0                                                  | ×   |
| File Action Media Clipboard View Help                        |                                                      |     |
|                                                              |                                                      |     |
|                                                              |                                                      |     |
|                                                              |                                                      |     |
|                                                              |                                                      |     |
|                                                              |                                                      |     |
|                                                              |                                                      |     |
|                                                              |                                                      |     |
|                                                              |                                                      |     |
|                                                              |                                                      |     |
|                                                              |                                                      |     |
|                                                              |                                                      |     |
|                                                              |                                                      |     |
|                                                              |                                                      |     |
|                                                              | Installing 42%                                       |     |
|                                                              | Installing 42%<br>Please keep your computer on.      |     |
|                                                              | Installing 42%<br>Please keep your computer on.      |     |
|                                                              | Installing 42%<br>Please keep your computer on.      |     |
|                                                              | Installing 42%<br>Please keep your computer on.      |     |
|                                                              | Installing 42%<br>Please keep your computer on.      |     |
|                                                              | Installing 42%<br>Please keep your computer on.      |     |
|                                                              | Installing 42%<br>Please keep your computer on.      |     |
|                                                              | •<br>Installing 42%<br>Please keep your computer on. |     |

- 🗆 ×

| VNE       | XT2025 on SPRO4 - Virtual Machi                                                                | ine Connection                                |                                 |      | _      | $\Box$ $\times$ |  |  |
|-----------|------------------------------------------------------------------------------------------------|-----------------------------------------------|---------------------------------|------|--------|-----------------|--|--|
| File      | Action Media Clipboard                                                                         | View Help                                     |                                 |      |        |                 |  |  |
|           |                                                                                                |                                               |                                 |      |        |                 |  |  |
|           |                                                                                                |                                               |                                 |      |        |                 |  |  |
|           |                                                                                                |                                               |                                 |      |        |                 |  |  |
|           |                                                                                                |                                               |                                 |      |        |                 |  |  |
|           | It's time to e                                                                                 | enter the product key                         | y                               |      |        |                 |  |  |
|           | Type your product key below. When you connect to the Internet, the product key will be sent to |                                               |                                 |      |        |                 |  |  |
|           | Microsoft to activate Windows.                                                                 |                                               |                                 |      |        |                 |  |  |
|           | Enter the product key                                                                          |                                               |                                 |      |        |                 |  |  |
|           | 2KNJJ-33Y9H-2GXGX-KMQWH-G6H67 ×                                                                |                                               |                                 |      |        |                 |  |  |
|           | It looks similar to this: XXXXX-XXXXX-XXXXX-XXXXX-XXXXX                                        |                                               |                                 |      |        |                 |  |  |
|           |                                                                                                |                                               |                                 |      |        |                 |  |  |
|           |                                                                                                |                                               |                                 |      |        |                 |  |  |
|           |                                                                                                |                                               |                                 |      |        |                 |  |  |
|           |                                                                                                |                                               |                                 |      |        |                 |  |  |
|           |                                                                                                |                                               |                                 |      |        |                 |  |  |
|           |                                                                                                |                                               |                                 |      |        |                 |  |  |
|           | Do this later                                                                                  |                                               |                                 |      |        |                 |  |  |
|           | Ċ                                                                                              |                                               |                                 |      | Next   |                 |  |  |
|           |                                                                                                |                                               |                                 |      |        |                 |  |  |
|           |                                                                                                |                                               |                                 |      |        |                 |  |  |
| Status: R | unning                                                                                         |                                               |                                 |      |        | 🔤 🕼 🔒           |  |  |
| 🖳 VNE     | XT2025 on SPRO4 - Virtual Mach                                                                 | ine Connection                                |                                 |      | _      |                 |  |  |
| File      | Action Media Clipboard                                                                         | View Help                                     |                                 |      |        |                 |  |  |
|           |                                                                                                |                                               |                                 |      |        |                 |  |  |
|           |                                                                                                |                                               |                                 |      |        |                 |  |  |
|           |                                                                                                |                                               |                                 |      |        |                 |  |  |
|           |                                                                                                |                                               |                                 |      |        |                 |  |  |
|           | Customizo                                                                                      | sottings                                      |                                 |      |        |                 |  |  |
|           | Customize                                                                                      | settings                                      |                                 |      |        |                 |  |  |
|           | Type a password for the                                                                        | built-in administrator account that you can u | se to sign in to this computer. |      |        |                 |  |  |
|           | User name                                                                                      | Administrator                                 |                                 |      |        |                 |  |  |
|           |                                                                                                |                                               | 1                               |      |        |                 |  |  |
|           | Password                                                                                       | •••••                                         |                                 |      |        |                 |  |  |
|           | Reenter password                                                                               | ••••••                                        |                                 |      |        |                 |  |  |
|           |                                                                                                |                                               |                                 |      |        |                 |  |  |
|           |                                                                                                |                                               |                                 |      |        |                 |  |  |
|           |                                                                                                |                                               |                                 |      |        |                 |  |  |
|           |                                                                                                |                                               |                                 |      |        |                 |  |  |
|           |                                                                                                |                                               |                                 |      |        |                 |  |  |
|           |                                                                                                |                                               |                                 |      |        |                 |  |  |
|           |                                                                                                |                                               |                                 |      |        |                 |  |  |
|           |                                                                                                |                                               |                                 |      |        |                 |  |  |
|           | Ċ+                                                                                             |                                               |                                 | Back | Finish |                 |  |  |
|           |                                                                                                |                                               |                                 |      |        |                 |  |  |
|           |                                                                                                |                                               |                                 |      |        |                 |  |  |
|           |                                                                                                |                                               |                                 |      |        | - 0.0           |  |  |

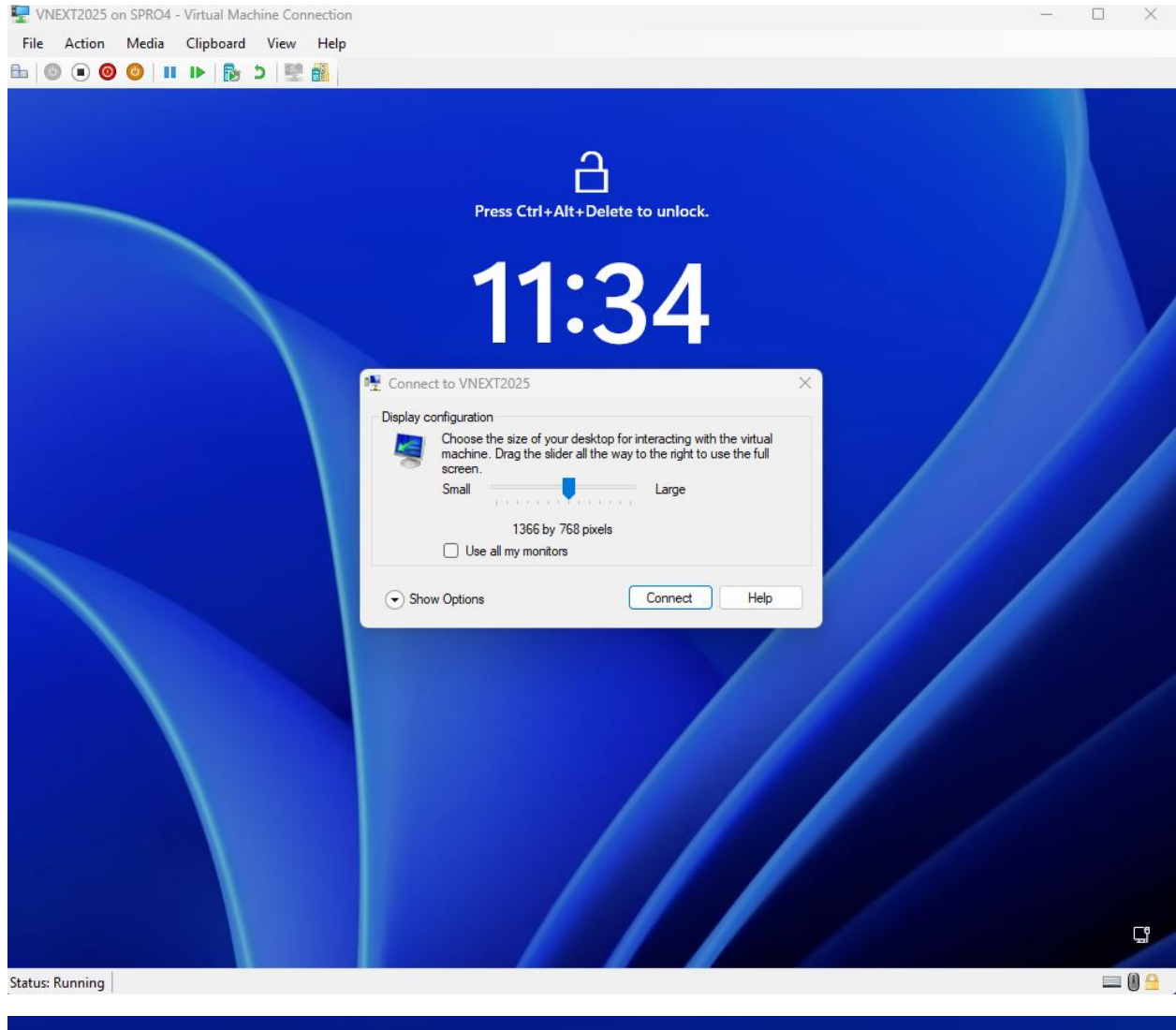

| Administ | rator |  |
|----------|-------|--|
| Password | →     |  |
|          |       |  |

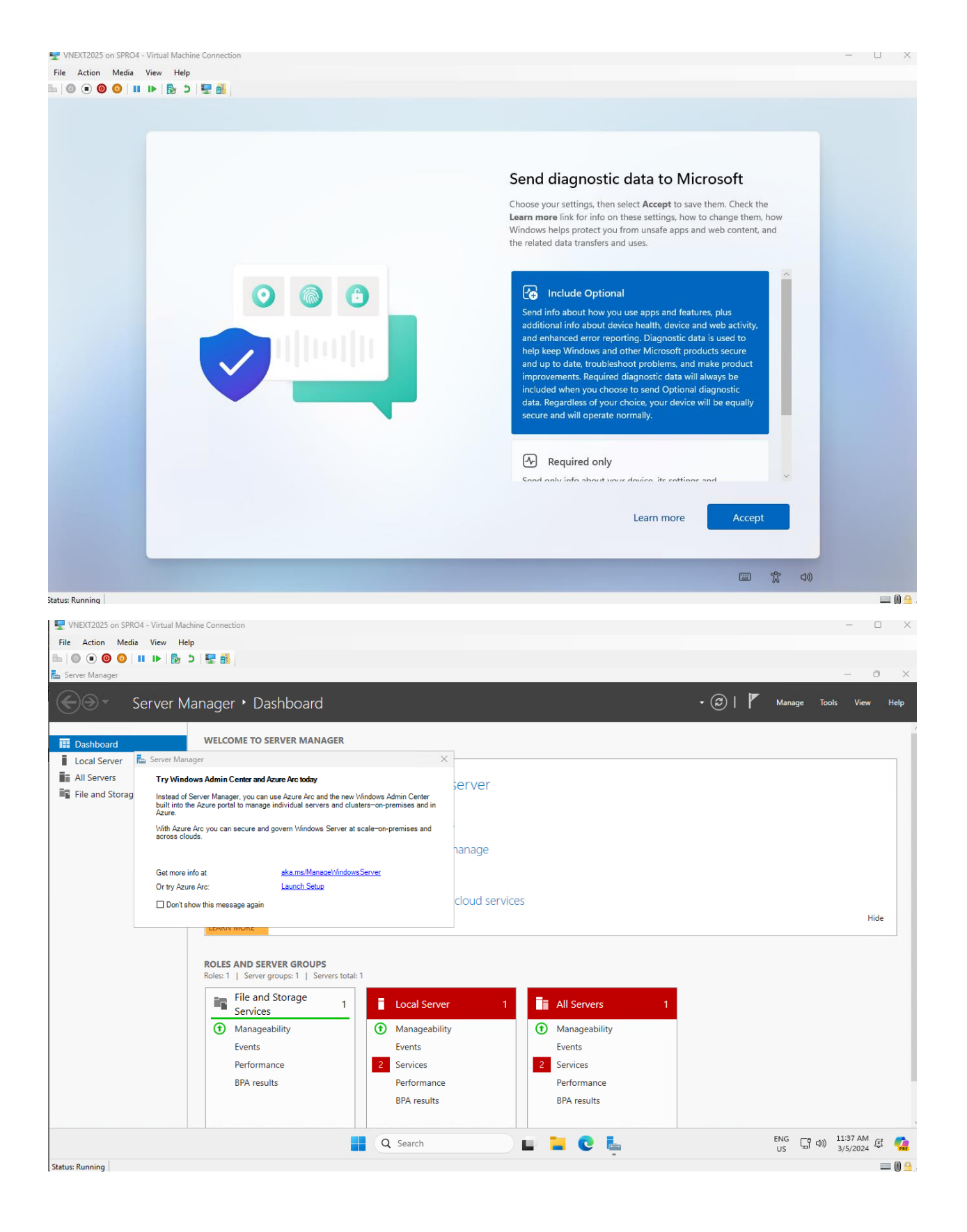

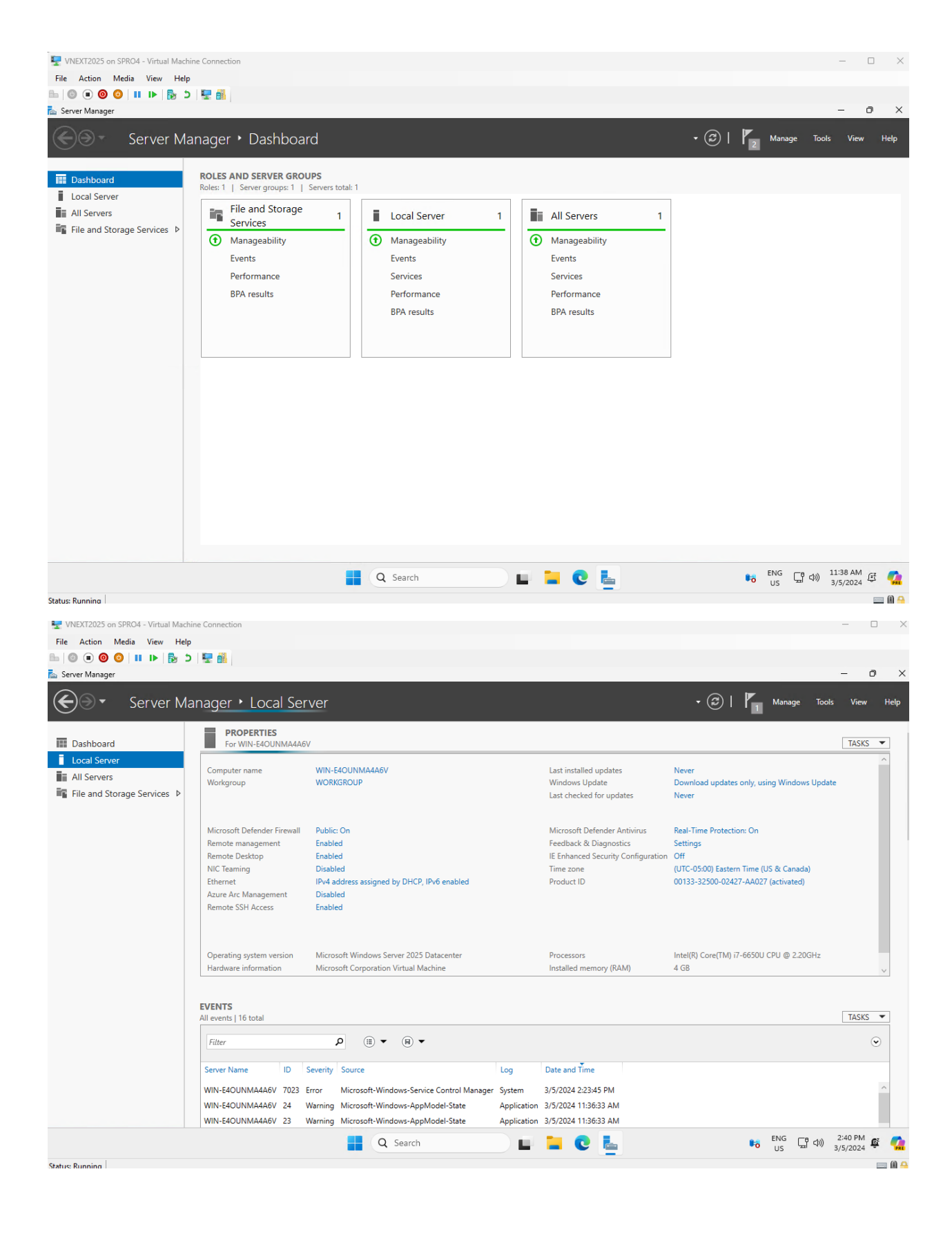

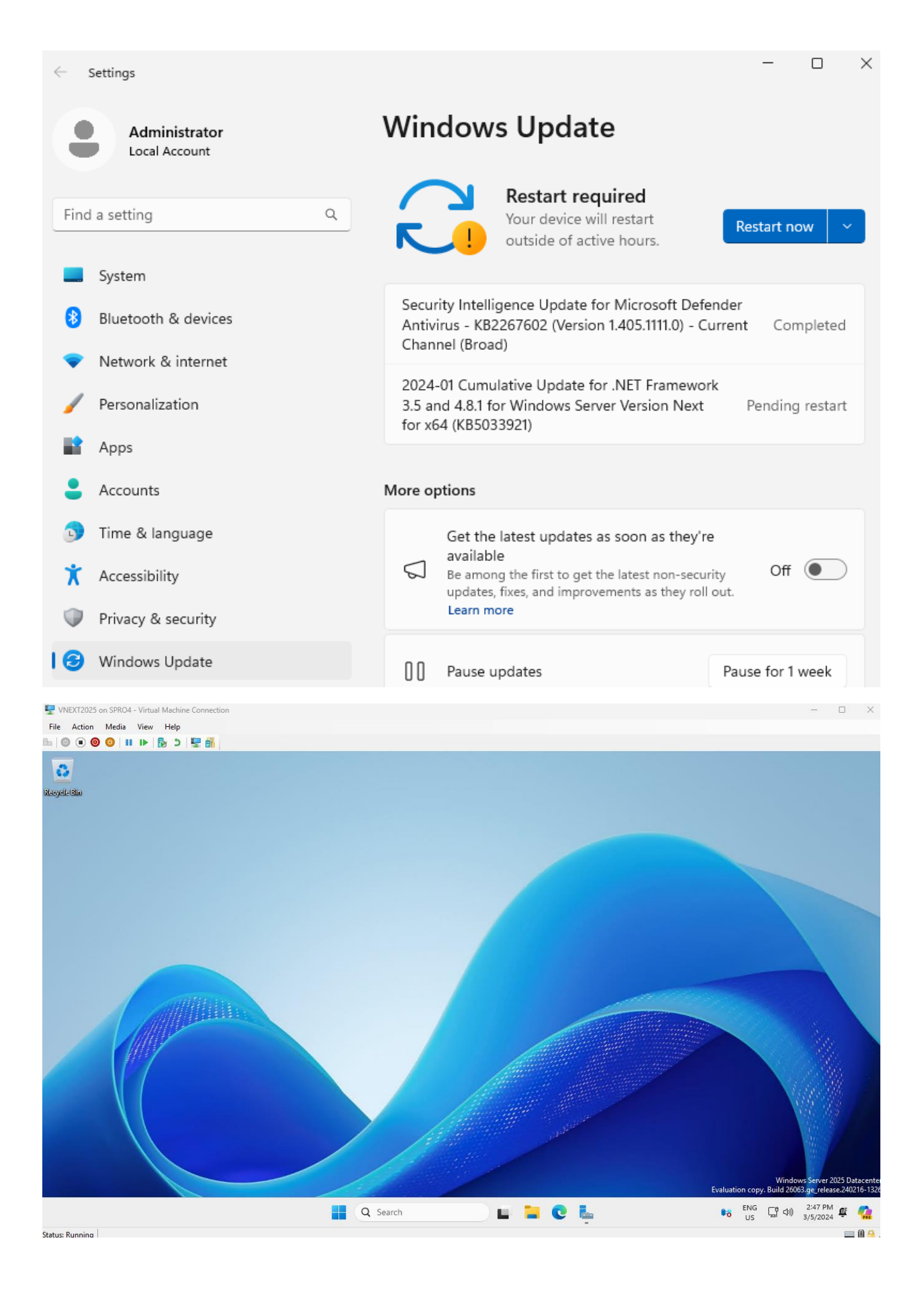

| About Windows                                                                                                    | ~                                                                                                    |                                               |
|----------------------------------------------------------------------------------------------------|----------------------------------------------------------------------------------------------------|-----------------------------------------------|
| Wi                                                                                                    | ndows Server®                                                                                                    |                                               |
| Microsoft Windows Se<br>Version 24H2 (OS Bui<br>© Microsoft Corporat<br>The Windows Server<br>interface are protect<br>intellectual property of<br>countries/regions.<br>Evaluation copy. Exp<br>This product is license<br><u>Terms</u> to:<br>user name<br>org name                                                                                                    | rver<br>d 26063.1)<br>ion. All rights reserved.<br>2025 Datacenter operating system and its user<br>ed by trademark and other pending or existing<br>ights in the United States and other<br>res 9/15/2024 5:37 PM<br>ed under the <u>Microsoft Software License</u> |                                               |
|                                                                                                    | ОК                                                                                                    |                                               |
| VNEXT2025 on SPRO4 - Virtual Machine Connection         File       Action       Media       View       Help         Image: Image: Image |                                                                                                    | - • ×                                         |
| Administrator<br>Local Account                                                                                                    | System<br>WIN-E4OUNMA4A6V<br>Rename                                                                                                    | Windows Update<br>Last checked: 3 minutes ago |
| Bluetooth & devices                                                                                                    | Display     Monitors brightness night light display profile                                                                                                    |                                               |
| <ul> <li>Network &amp; internet</li> <li>Personalization</li> </ul>                                                                                                    | An Sound                                                                                                    |                                               |
| 📑 Apps                                                                                                    | Volume levels, output, input, sound devices                                                                                                    |                                               |
| Accounts Time & language                                                                                                    | Notifications     Alerts from apps and system, do not disturb                                                                                                    |                                               |
| X Accessibility                                                                                                    | Focus<br>Reduce distractions                                                                                                    |                                               |
| Privaru & cerurity<br>Desktop 1                                                                                                    | esitop de, energy saver                                                                                                    | >                                             |
| 👯 💷 🚞 🙋 🔅                                                                                                    | Discoverability, received files location                                                                                                    | ENG 다 다 2:54 PM 또                             |
| Status: Running                                                                                                    |                                                                                                    | = () <del>^</del>                             |

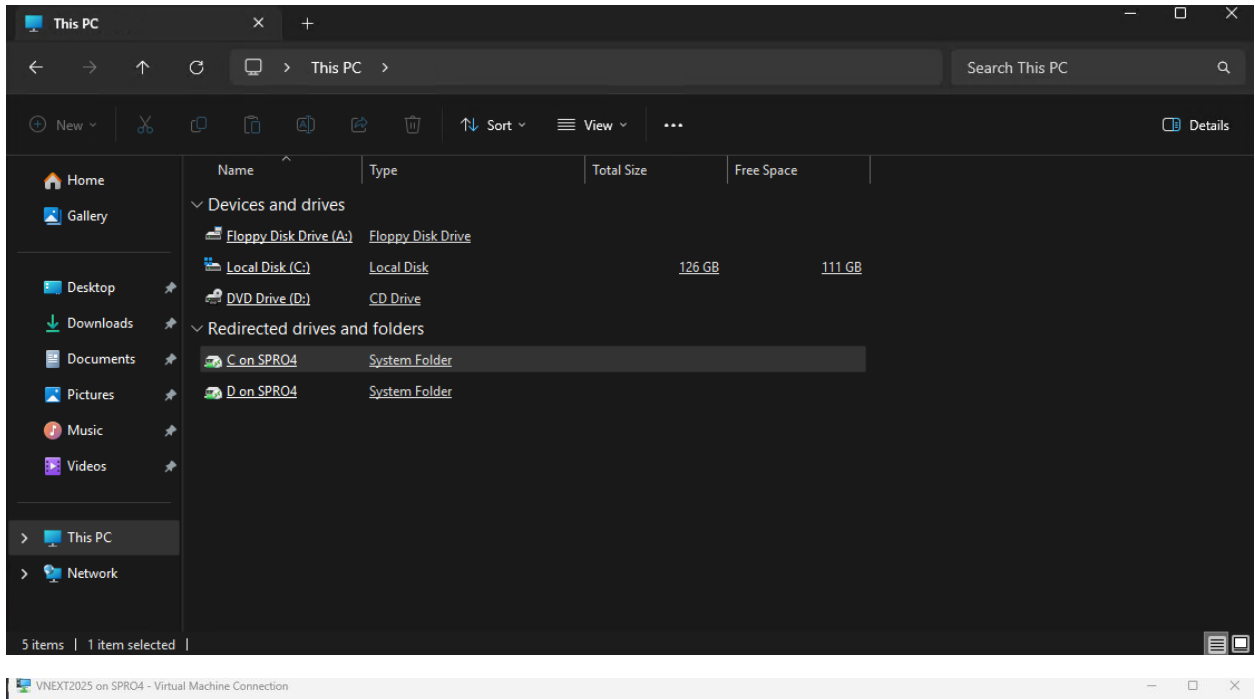

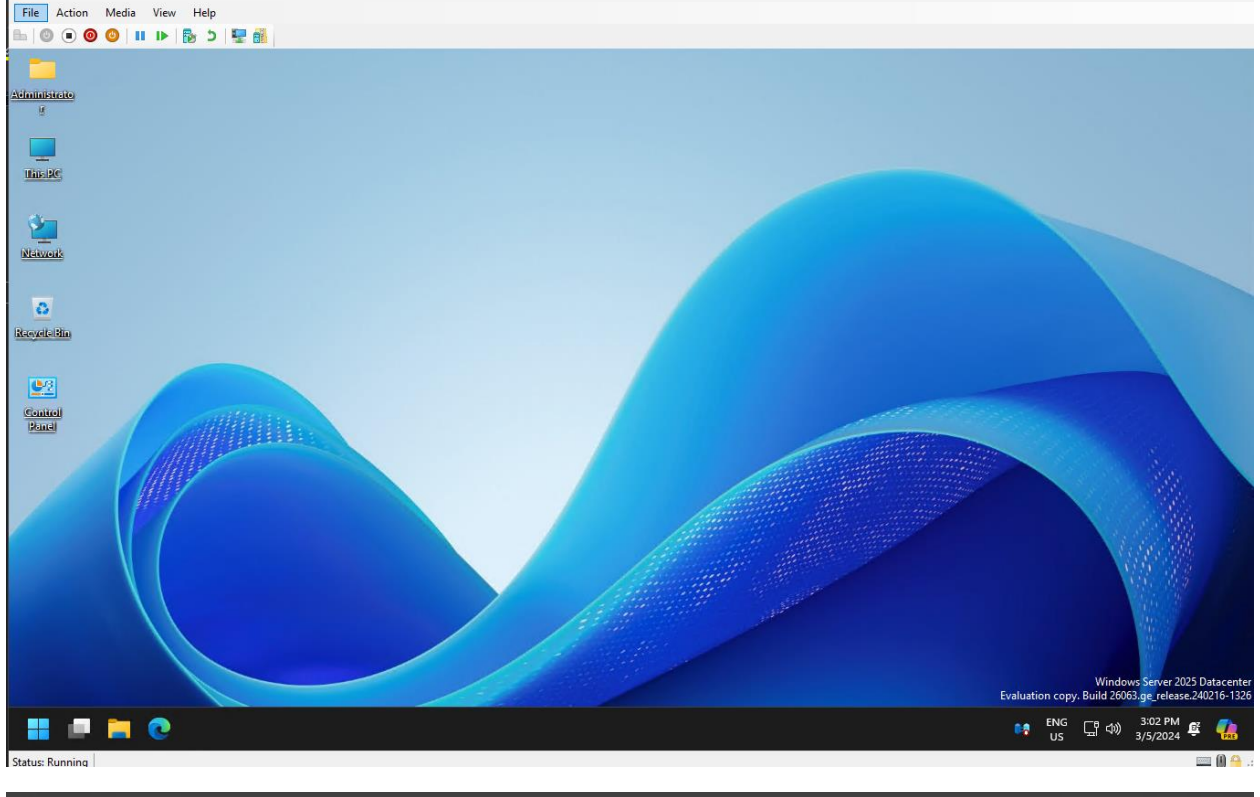

#### 🔹 🕼 📔 Manage Tools View Help €)∍• Server Manager • Local Server For VNEXT202524H2 Dashboard TASKS 🔻 Local Server VNEXT202524H2 Today at 2:50 PM Last installed updates Computer name All Servers WORKGROUP Windows Update Download updates only, using Windows Update Workgroup File and Storage Services D Last checked for updates Today at 2:50 PM Microsoft Defender Firewall Public: Off Microsoft Defender Antivirus Real-Time Protection: On Feedback & Diagnostics Remote management Enabled Settings Remote Desktop Enabled IE Enhanced Security Configuration Off (UTC-05:00) Eastern Time (US & Canada) NIC Teaming Disabled Time zone IPv4 address assigned by DHCP, IPv6 enabled 00133-32500-02427-AA027 (activated) Ethernet Product ID Azure Arc Management Disabled Remote SSH Access Enabled Operating system version Microsoft Windows Server 2025 Datacenter Hardware information Microsoft Corporation Virtual Machine Intel(R) Core(TM) i7-6650U CPU @ 2.20GHz Processors Installed memory (RAM) 4 GB

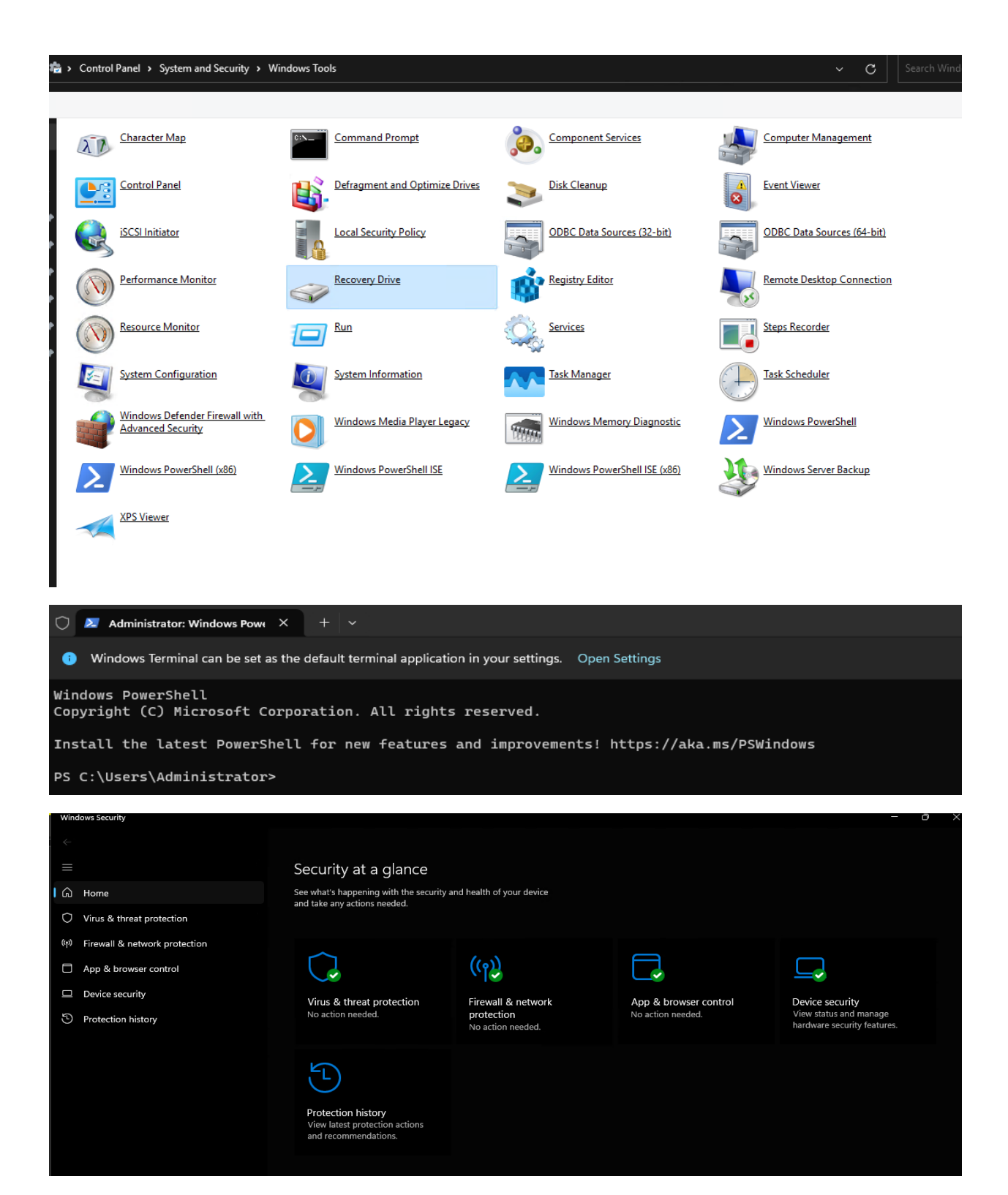

To disable CoPilot on vNext Server using registry

reg add HKCU\Software\Policies\Microsoft\Windows\WindowsCopilot /v TurnOffWindowsCopilot /t REG\_DWORD /d 1 /f

This concludes Windows Server vNext 2025.

Thanks

Ram 5<sup>th</sup> Mar 2024

# **MICROSOFT ROAD MAP FOR 2024**

# UPDATED: Copilot, Windows Server 2025, .NET 9, Microsoft Fabric

# Windows 11 24H2 (ur Expected: Second Half of 2024

Visual Studio 2022 Updates (UPDATED: Expected: Ongoing

SharePoint Premium

Expected: First Half of 2024

SharePoint Server Subscription **Edition Updates Expected: Spring and Fall 2024** 

Windows Server 2025 (UPDATED:) Expected: Fall 2024

Copilot Capabilities (UPDATED: 3/1) Expected: Ongoing

# Mesh (UPDATED: 1/24) Released

Dynamics 365 (UPDATED: 1/25) Expected: April & October 2024 Expected: First Half of 2024

Outlook Updates (UPDATED: 2/7) Expected: Ongoing

**Microsoft 365 Archive** Expected: TBA

## .NET 9 / .NET MAUI (U Expected: November 2024

Semantic Kernel (AI SDK) Updates Expected: Ongoing

SharePoint Embedded (updated: 1/31) Expected: Mid-2024

Fluid Framework 2.0 Expected: Summer 2024

Planner Expected: Spring 2024

Viva Updates Expected: First Half of 2024

**Teams Capabilities** Expected: Ongoing

Fabric Capabilities (UPDATED: 2/15)

Microsoft 365 Backup Expected: First Half of 2024

2024 Microsoft Product Deprecations